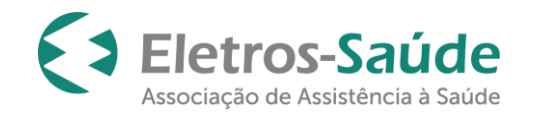

# MANUAL DO AUTORIZADOR ELETRÔNICO ELETROS-SAÚDE (Odontologia)

## Sumário:

## UTILIZANDO O AUTORIZADOR ELETRÔNICO ELETROS-SAUDE

| Pré-requisitos de sistema                          | 1   |
|----------------------------------------------------|-----|
| Como acessar o autorizador                         | 2   |
| Elegibilidade do beneficiário                      | 3   |
| Emissão de Guia de Autorização                     | 4   |
| Preenchimento da GUIA TISS                         | . 6 |
| Adicionando procedimentos                          | .9  |
| Impressão da Guia                                  | 12  |
| Criando Favoritos                                  | 12  |
| Consulta do histórico de solicitações/autorizações | 14  |
| Cancelamento de Guias                              | .16 |
| Comunicação entre auditor interno e credenciado    | .17 |

### EFETUANDO A COBRANÇA

| Envio de lotes para cobrança através do autorizador (sistema) do Eletros-Saúde | 19  |
|--------------------------------------------------------------------------------|-----|
| Consulta do Extrato de Pagamento                                               | .23 |

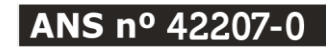

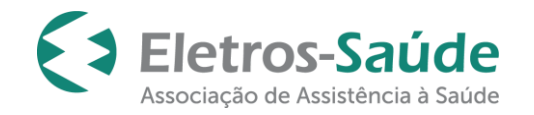

# UTILIZANDO O AUTORIZADOR ELETRÔNICO ELETROS-SAÚDE

# PRÉ-REQUISITOS DO SISTEMA

Para acessar o Autorizador ELETROS-SAÚDE fique atento: Seu navegador de internet deverá estar com o uso de popup e permissões liberados.

Orientações: Clique com o botão direito do mouse sobre triângulo do cabeçalho do endereço do site e clique em permitir os pop- ups. (fig.abaixo).

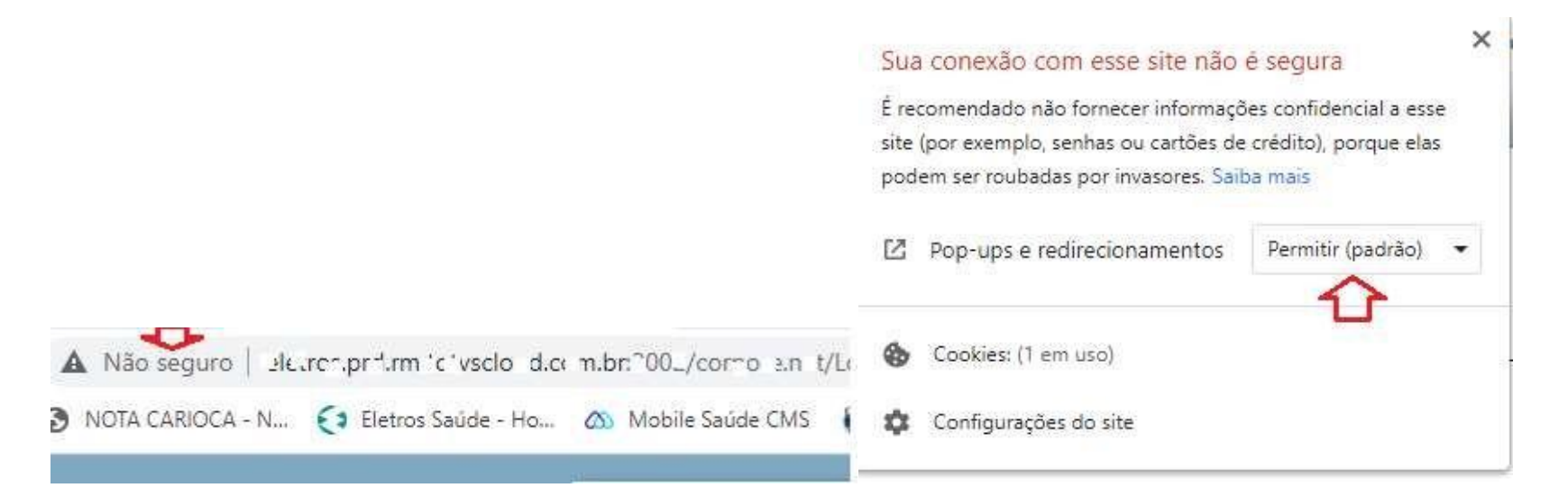

Não se preocupe. Esta configuração não afetará sua segurança!

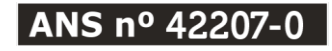

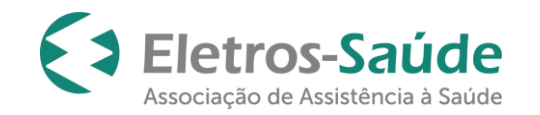

## COMO ACESSAR O AUTORIZADOR

O portal www.eletrossaude.com.br possui um espaço criado exclusivamente para o credenciado. Neste espaço será possível acessar o autorizador web.

## www.eletrossaude.com.br >> Credenciado >> Área Restrita

As informações referentes ao **"usuário"** e **"senha**" são fornecidas pela Operadora através do e-mail de finalização do processo de credenciamento. A senha poderá ser alterada após primeiro acesso.

Em caso de dúvida, o credenciado poderá solicitar seu código de usuário através do e-mail <u>atendimento@eletrossaude.com.br</u>

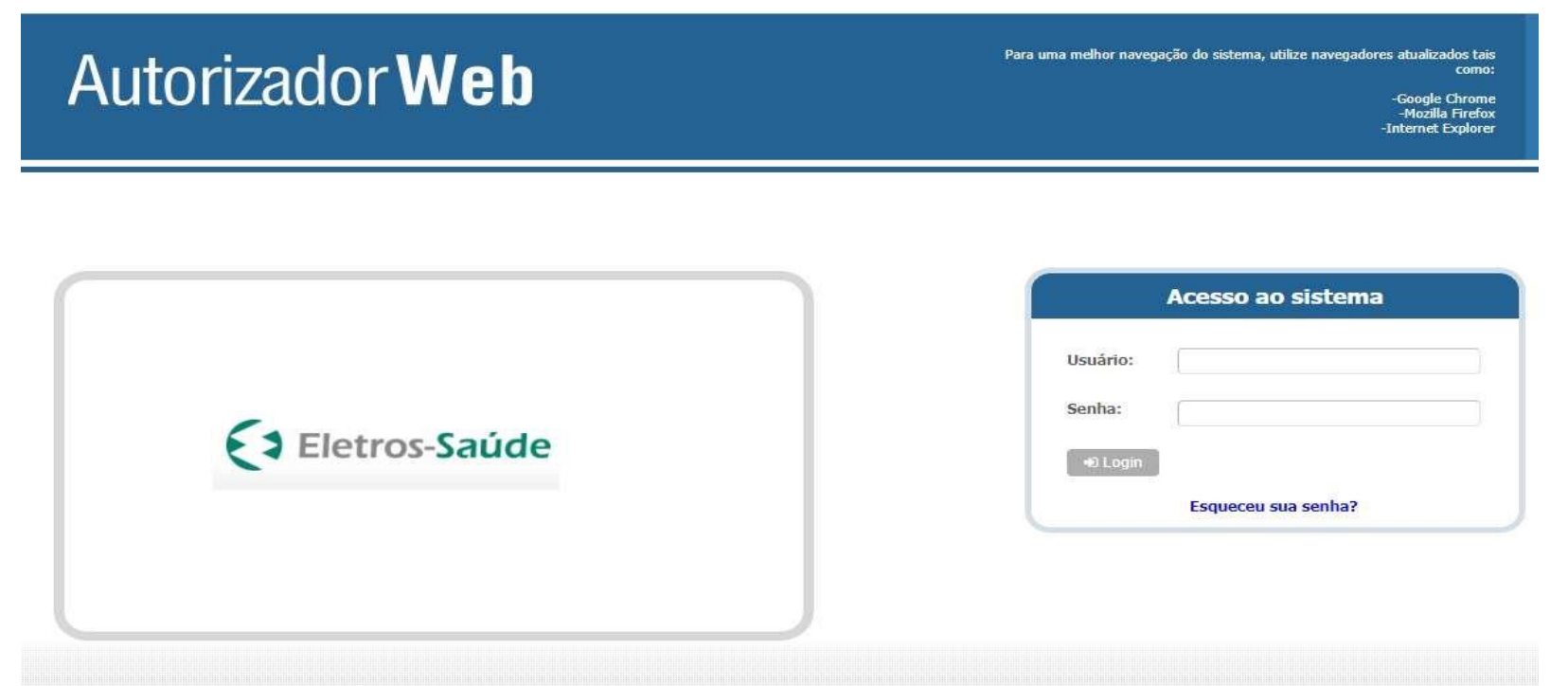

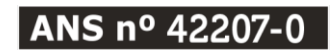

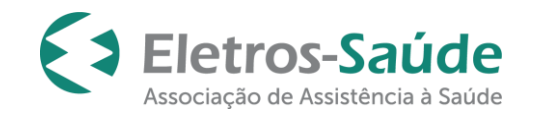

## Elegibilidade do beneficiário

A cada consulta, verifique a elegibilidade do beneficiário por meio da matrícula/número do cartão de identificação e/ou pelo número do CPF. Lembre-se sempre de solicitar um documento oficial com foto.

| AutorizadorWeb                                                              | ۵ اې د ا                                                                                                    |
|-----------------------------------------------------------------------------|----------------------------------------------------------------------------------------------------|
| Login Nova<br>Autorizações Produtividade Pestador<br>Autorizações Prestador | Downloads                                                                                                    |
| Passo 1 (Informações sobre o Beneficiário)                                  | matricula do beneficiário do plano de saúde. Informe em seguida a data de nascimento e escolha do tipo da guia e clique no botão próximo pa |
| proceder com a liberação da Guia.                                           |                                                                                                    |
| Preencha todos os dados abaixo para prosseguir                              | 8                                                                                                    |
| Matrícula/Nº Cartão Data de M                                               | Vascimento Tipo de Guia                                                                                                    |
|                                                                             | ▼ Yróximo                                                                                                    |

Na tela para consulta da situação do beneficiário, encontrará informações importantes como matrícula, nome completo, plano e carências:

| onsulta Situaçã | ão do Benefi              | ciário                        |                           |                         |                                                        |                        | ×           |
|-----------------|---------------------------|-------------------------------|---------------------------|-------------------------|--------------------------------------------------------|------------------------|-------------|
| 2               | Para consuli<br>procurar! | itar a elegibilidade de um br | eneficiário antes do ater | ndimento digite nos cam | pos de "parâmetros para pesquisa" a matrícula ou o CPF | do beneficiário e clic | que no botã |
| Parâmetros pa   | ara Pesquisa              |                               |                           |                         |                                                        |                        |             |
|                 | Matrícu                   | ula/№ Cartão                  | <                         | CPF do Beneficiári      | o Titular                                              |                        |             |
| E               |                           |                               |                           |                         | Retornar dependentes de Q Pesquisar<br>Matrícula/CPF   |                        | -           |
| Situação do Be  | eneficiário               |                               |                           |                         |                                                        |                        |             |
|                 | 1                         | Next de Bereferier            | - Internet                |                         |                                                        |                        |             |
| Matrícula Car   | rteirinna                 | Nome do Benericiario          | Plano                     |                         | Carências                                              |                        | Autorizad   |

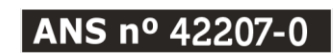

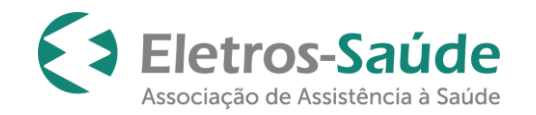

## Emissão de guia de autorização

Todos os procedimentos relativos ao atendimento do beneficiário deverão ser <u>obrigatoriamente</u> registrados, através do preenchimento eletrônico no autorizador web.

Deverão ser solicitados pelo credenciado, <u>somente</u> os serviços referentes à especialidade contratada junto à ELETROS-SAÚDE.

Para emissão da guia, é necessário localizar o beneficiário e se não estiver com o cartão do plano, poderá ser localizado pelo nome ou CPF.

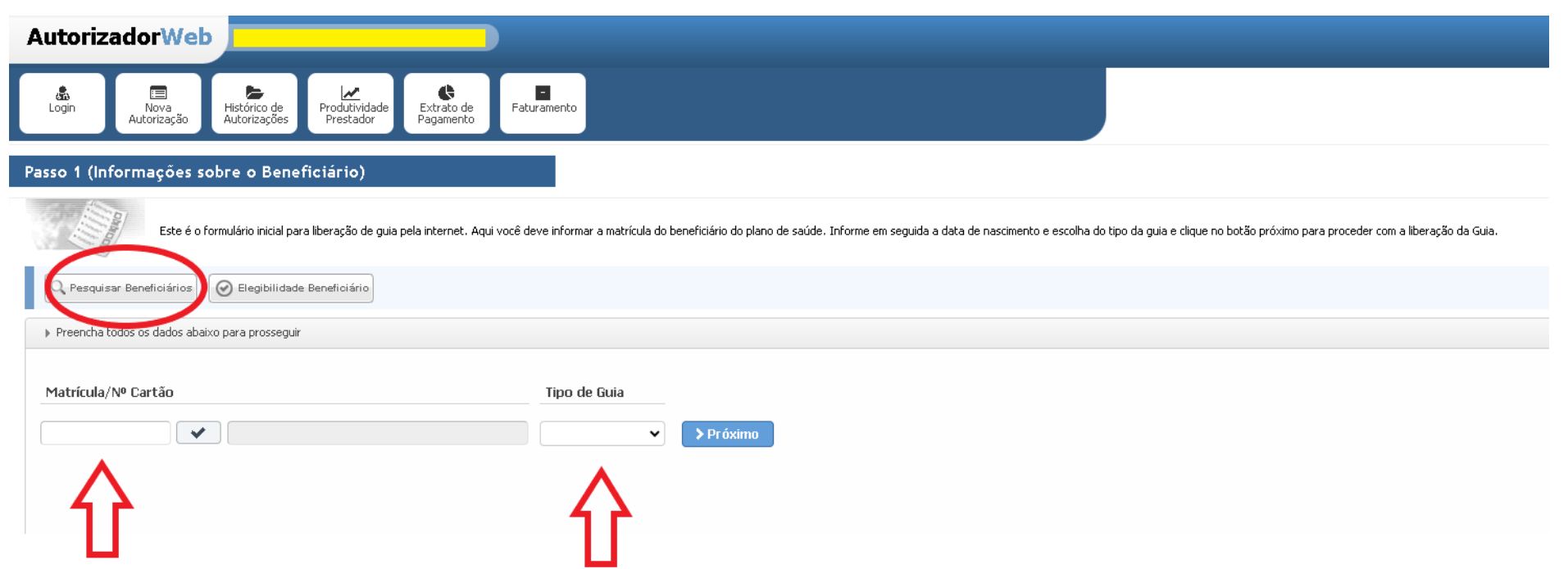

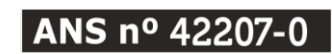

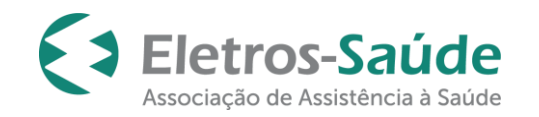

Página | 5

Ao clicar em pesquisar beneficiário preencher um dos campos da figura abaixo.

| squisar |
|---------|
| ~       |
|         |
|         |
|         |

Após a identificação do beneficiário, escolha o tipo de guia e clique no botão "Próximo".

| Passo 1 (Informações sobre o Beneficiário)       |                                                                                                    |
|--------------------------------------------------|----------------------------------------------------------------------------------------------------|
| Este é o formulário inicial para liberação de gu | ia pela internet. Aqui você deve informar a matrícula do beneficiário do plano de saúde. Informe em seguida a dat |
| Q Pesquisar Beneficiários                        |                                                                                                    |
| Preencha todos os dados abaixo para prosseguir   |                                                                                                    |
| Matrícula/Nº Cartão                              | Data de Nascimento 🛛 Tipo de Guia                                                                                 |
|                                                  | v v odontologico v > Próximo                                                                                      |
|                                                  | ODONTOLOGICO                                                                                                    |
|                                                  |                                                                                                    |

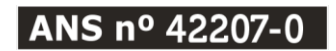

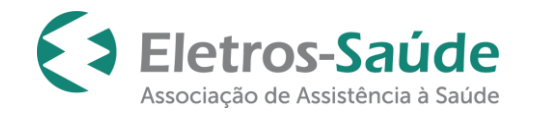

## Preenchimento da GUIA TISS

Preencha os dados solicitados. <u>Os campos contendo (\*) são de preenchimento obrigatório</u>. Verfique se as informações referentes ao beneficiário estão corretas antes de prosseguir. Caso esteja com alguma informação desatualizada, favor orientá-lo a entrar em contato através do e-mail atendimento@eletrossaude.com.br para realizar a atualização cadastral.

Preencha os seguintes campos:

Especialidade Executante: Selecione a especialidade correspondente ao procedimento que será realizado.

Contratado Solicitante: Pesquisar pelo nome do prestador.

Nome do Profissional Executante: Pesquisar pelo nome do prestador ou do profissional que compõe ao corpo clínico (PJ).

Tipo de atendimento: Informar o tipo de atendimento conforme as opções disponíveis.

Tipo de Faturamento: Informar se o tipo de faturamento é parcial ou total.

| itorizadorWe                                                                                                    | b                                                                                                    |                                        |                                                       |            |                              | <b>a</b> ( |
|----------------------------------------------------------------------------------------------------|----------------------------------------------------------------------------------------------------|----------------------------------------|-------------------------------------------------------|------------|------------------------------|------------|
| in Nova<br>Autorização                                                                                                  | Histórico de<br>Autorizações Produtividad<br>Prestador                                                    | e Extrato de Faturamento               | <b>≵</b><br>Downloads                                 |            |                              |            |
| so 2 (Informações                                                                                                    | sobre a Guia)                                                                                             |                                        |                                                       |            |                              |            |
| Verifique as informações de                                                                                             | beneficiário                                                                                              |                                        |                                                       |            |                              |            |
| 13 - Nome                                                                                                    |                                                                                                    |                                        | 9 - Plano                                             |            |                              |            |
| Cabler                                                                                                    |                                                                                                    |                                        | - ELETROS SAUDE                                       | 2          |                              |            |
| Celular<br>21 (                                                                                                    |                                                                                                    |                                        | - ELETROS SAUDE                                       |            |                              |            |
| Celular<br>21 ( )                                                                                                    | ínimas para emissão da guia de odonto                                                                     | logico                                 | ELETROS SAUDE                                         |            |                              |            |
| Celular<br>21 ( )<br>Preencha as informações m<br>Tipo de Guis<br>ODONTOLOGICO                                          | ínimas para emissão da guia de odorito<br>Nº Guia no Prestador                                            | logico<br>3 - Número da Guia Principal | ELETROS SAUDE Enal Especialidade Executarite(*)       |            | -14 - Data de Atendimento(*) |            |
| Celular<br>21 ( )<br>Preencha as informações m<br>Tipo de Guia<br>ODONITOLOSICO<br>Contratado Solicita                  | ínimas para emissão da guia de odorito<br>Nº Guia no Prestador                                            | logico<br>3 - Número da Guía Principal | ELTROS SAUDE Envol Envol Especialidade Executarite(*) | <b>v</b> ] | 44 - Data de Atendimento(*)  |            |
| Celular<br>21 (<br>Tipo de Gula<br>OPOIITOLOGICO<br>Contratado Solicita<br>26 - Nome do Profil                          | inimas para emissilio da guia de odorito<br>Nº Guia no Prestador<br>Ne<br>sional Executante               | logico<br>3 - Número da Guia Principal | ELTROS SAUDE Enel Enel Especialidade Executante(*)    | ~          | 44 - Data de Atendimento(*)  |            |
| Celular<br>21 ( Preencha as Informações m<br>Tipo de Guia<br>OPOHTOLICIALCO<br>Contratado Soleita<br>26 - Nome do Profi | inimas para emissilio da guía de odorito<br>Nº Guía no Prestador<br>rite<br>sional Executante<br>stamento | logico<br>3 - Número da Guia Principal | ELETROS SAUDE Enel Enel Especialiste Executante(*)    | v          | 44 - Data de Aterdimento(*)  |            |

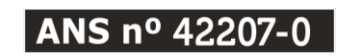

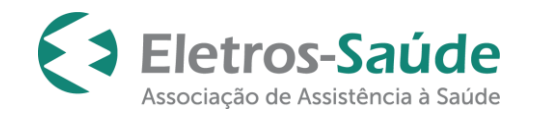

No espaço "**Dados Adicionais da Guia**" será possível inserir documentos e/ou imagens, e informações importantes:

| AutorizadorWeb                                                      |                                         |                              |                             |                             |
|---------------------------------------------------------------------|-----------------------------------------|------------------------------|-----------------------------|-----------------------------|
| Login III ← Histórico de Autorização ← Produtividade Prestador      | Extrato de<br>Pagamento                 |                              |                             |                             |
| Passo 2 (Informações sobre a Guia)                                  |                                         |                              |                             |                             |
| ▶ Verifique as informações do beneficiário                          |                                         |                              |                             |                             |
|                                                                     | 13 - Nome                               |                              | 9 - Plano                   |                             |
|                                                                     | Celular                                 |                              | Email                       |                             |
|                                                                     |                                         |                              |                             |                             |
| Preencha as informações mínimas para emissão da guia de odontologio | 00                                      |                              |                             |                             |
|                                                                     | Tipo de Guia Nº Guia no Prestador       | 3 - Número da Guia Principal | Especialidade Executante(*) | 44 - Data de Atendimento(*) |
|                                                                     | ODONTOLOGICO                            |                              | <b>~</b>                    | 09/07/2024                  |
|                                                                     | Contratado Solicitante                  |                              |                             |                             |
|                                                                     |                                         | ٩                            |                             |                             |
|                                                                     | 26 - Nome do Profissional Executante(*) |                              |                             |                             |
|                                                                     |                                         |                              |                             |                             |
|                                                                     |                                         |                              |                             |                             |
|                                                                     | Data Término do Tratamento              | Tipo Atendimento             |                             | Tipo de Faturamento         |
|                                                                     | Data Término do Tratamento              | Tipo Atendimento             |                             | Tipo de Faturamento         |
|                                                                     | Data Término do Tratamento              | Tipo Atendimento             | •]                          | Tipo de Faturamento         |

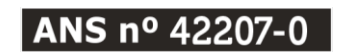

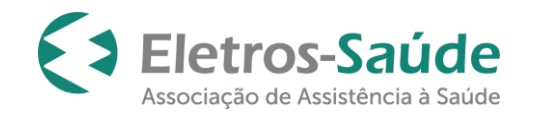

A. Na opção "<u>Anexar Arquivo</u>", é possível anexar documentos como radiografias, Pareceres, guias, requisições, etc. Atenção para os tipos de extensões aceitas (jpg, gif, png, doc, docx, pdf arquivos de até 10mb) e também não se esqueça de salvar os arquivos anexados.

| Anexos da Guia - Imagens e Documentos em Geral                                                                                                    |  |
|----------------------------------------------------------------------------------------------------|--|
| Anexo do Tipo Imagem:                                                                                                    |  |
| Escolher arquivo Nenhum arquivo escolhido                                                                                                    |  |
| Atenção: Extensões aceitas (jpg, gif, png, doc, docx, pdf)                                                                                                    |  |
| Observaçes:                                                                                                    |  |
| <ul> <li>- Norme do arquivo deve ser formado apenas por letras (sem acentuação), espaços, números e os seguintes caracteres ( ) [ponto, hífen, underline]) Ex:<br/>nome_teste.pdf</li> <li>- Enviar o mesmo arquivo repetidas vezes o sobrescreverá!</li> </ul> |  |
| - Tamanno maximo por arquivo; Tumo                                                                                                    |  |

B. Na opção <u>"Complemento em Texto"</u>, é possível digitar informações complementares (máx 4000 caracteres) e <u>para os auditores</u>, as informações referentes à auditoria, como o tipo de auditoria realizada (inicial, final, intermediária, etc), o procedimento analisado e o de acordo. Não se esqueça de clicar no botão "Salvar".

| Complemento em Texto da Guia |  |
|------------------------------|--|
| Complemento do Tipo Texto:   |  |
|                              |  |
|                              |  |
|                              |  |
|                              |  |
|                              |  |
|                              |  |
|                              |  |
|                              |  |
|                              |  |
|                              |  |
|                              |  |
|                              |  |
|                              |  |
|                              |  |
|                              |  |

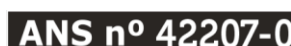

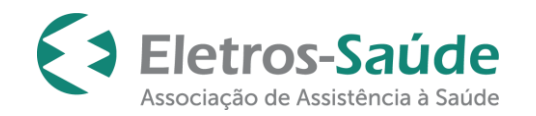

## Adicionando procedimentos

Adicione os procedimentos desejados na guia (campo 31). Preencha os campos: Cd. Procedimento (constante na Tabela de Procedimentos e Honorários Odontológicos da Eletros-Saúde), Quantidade, Dente/Região e Face.

| o aos seus favoritos! |                      |                             |                             |                             |
|-----------------------|----------------------|-----------------------------|-----------------------------|-----------------------------|
|                       |                      | 2                           |                             | 🖬 Selecionar Kit            |
| r) DentejRegiao Face  | Opçoes               | Q Procurar                  | Remover                     |                             |
| 1                     | *) Dente/Região Face | *) Dente/Região Face Opções | *) Dente/Região Face Opções | *) Dente/Região Face Opções |

Para validar a informação digitada é necessário clicar em "**Adicionar**"; para buscar algum procedimento caso não saiba o código do mesmo clicar em "**Procurar**"; ou para excluir o procedimento clicar em "**Remover**".

Obs.: Somente poderão ser solicitados os procedimentos cobertos pelo plano do beneficiário. Consulte a Tabela de Procedimentos e Honorários Odontológicos da Eletros-Saúde.

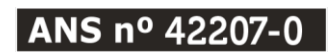

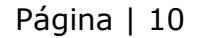

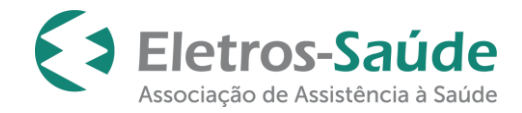

A cada código de procedimento inserido é importante clicar no botão "Adicionar" e após terminar a inclusão de todos os códigos do plano de tratamento do beneficiário, clicar em "Confirmar".

|   |             |                                 |            |              | -    |
|---|-------------|---------------------------------|------------|--------------|------|
| _ | 31 - Código | 32 - Descrição do Procedimento  | Quantidade | Dente/Região | Face |
| כ | 81000065    | CONSULTA ODONTOLÓGICA INICIAL   | 1          | ASAI         |      |
| כ | 84000090    | APLICAÇÃO TÓPICA DE FLÚOR       | 1          | ASAI         |      |
| כ | 84000198    | PROFILAXIA: POLIMENTO CORONÁRIO | 1          | ASAI         |      |

Em seguida, aparecerá a tela com todos os procedimentos solicitados nesta guia. Verifique se os codigos estão conforme aos procedimentos que serão realizados. Clique na opção desejada: "**confirmar**" ou "**cancelar**".

| 200450                                                 | SIMONE BARLETTA DA C             | OSIA                                                                         |                                 |   |
|--------------------------------------------------------|----------------------------------|------------------------------------------------------------------------------|---------------------------------|---|
| 26 - Nome do Profissional Ex                           | xecutante                        | Confirma a Emissão da Guia?                                                  |                                 |   |
| Data Término do Tratament                              | 0                                | Procedimentos incluídos:                                                     | Tipo de Faturamento             |   |
|                                                        |                                  | 81000065 CONSULTA ODONTOLÓGICA INICIAL<br>84000090 APLICAÇÃO TÓPICA DE ELÚOR | TOTAL V                         |   |
| Dados Adicionais da Guia                               |                                  | 84000198 PROFILAXIA: POLIMENTO CORONÁRIO                                     |                                 |   |
| 🗋 Anexar Arquivo                                       | 🗮 Complemento e <b>m</b>         |                                                                              |                                 |   |
| <ul> <li>Adicione os procedimentos desejado</li> </ul> | os a guia                        | Cancelar Confirmar                                                           |                                 | ۲ |
| Procedimentos Favoritos 🖈                              |                                  |                                                                              | Selecionar Kit de procedimentos |   |
| Você não adicionou nenhum                              | procedimento aos seus favoritos! |                                                                              |                                 |   |

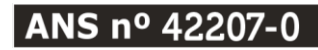

Rua Uruguaiana, 174/7º andar – Centro - Rio de Janeiro/ RJ – CEP: 20.050-092 Tel.: (21) 3900-3132 – <u>www.eletrossaude.com.br</u>

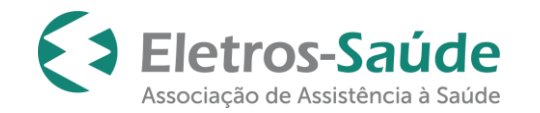

Se desejar incluir ou excluir algum procedimento clique em "**Cancelar**" e a tela anterior será exibida novamente para realizar a ação necessária.

Se todos os procedimentos estiverem corretos e desejar finalizar sua guia clique em "confirmar".

Caso a guia possua procedimento que necessite de análise (auditoria, liberação da operadora) a informação será mostrada na tela seguinte:

| NOCEDIMENTO => 86000357 -<br>MENSAGEM=> AUTORIZAÇÃO DO PROCEDIMENTO CONDICIONADO A AUDITORIA MEDICA. FAVOR AGUARDAR ANALISE DA AUDITOR<br>MROCEDIMENTO => 85400106<br>MENSAGEM=> Procedimento 85400106 nºo faz parte do ROL da ANS.<br>ROCEDIMENTO => 85400106 - |                         | Em a                                | analtse                   |                              |
|----------------------------------------------------------------------------------------------------|-------------------------|-------------------------------------|---------------------------|------------------------------|
| ROCEDIMENTO => 86000357<br>TENSAGEM=> AUTORIZAÇÃO DO PROCEDIMENTO CONDICIONADO A AUDITORIA MEDICA. FAVOR AGUARDAR ANALISE DA AUDITOR<br>ROCEDIMENTO => 85400106<br>TENSAGEM=> Procedimento 85400106 nºo faz parte do ROL da ANS.<br>ROCEDIMENTO => 85400106      | ivo:                    |                                     |                           |                              |
| ROCEDIMENTO => 86000357 -<br>ENSAGEM=> AUTORIZAÇÃO DO PROCEDIMENTO CONDICIONADO A AUDITORIA MEDICA. FAVOR AGUARDAR ANALISE DA AUDITOR<br>ROCEDIMENTO => 85400106 -<br>ENSAGEM=> Procedimento 85400106 n7o faz parte do ROL da ANS.                               |                         |                                     |                           |                              |
| ROCEDIMENTO => 86000357 -<br>ENSAGEM=> AUTORIZAÇÃO DO PROCEDIMENTO CONDICIONADO A AUDITORIA MEDICA. FAVOR AGUARDAR ANALISE DA AUDITOR<br>ROCEDIMENTO => 85400106 -<br>ENSAGEM=> Procedimento 85400106 n?o faz parte do ROL da ANS.                               |                         |                                     |                           |                              |
| ENSAGEM => AUTORIZAÇÃO DO PROCEDIMENTO CONDICIONADO A AUDITORIA MEDICA. FAVOR AGUARDAR ANALISE DA AUDITOR<br>ROCEDIMENTO => 85400106 (<br>ENSAGEM => Procedimento 85400106 nºo faz parte do ROL da ANS.                                                          | CEDIMENTO => 86000357 - |                                     |                           |                              |
| ROCEDIMENTO => 85400106 -<br>ENSAGEM=> Procedimento 85400106 n?o faz parte do ROL da ANS.<br>ROCEDIMENTO => 85400106 -                                                                                                    | SAGEM=> AUTORIZAÇÃO E   | O PROCEDIMENTO CONDICIONADO A /     | AUDITORIA MEDICA. FAVOR A | GUARDAR ANALISE DA AUDITORIA |
| ROCEDIMENTO => 85400106 -                                                                                                    | CEDIMENTO -> 05400104   |                                     |                           |                              |
|                                                                                                    | SAGEM=> Procedimento 85 | 100106 n?o faz parte do ROL da ANS. |                           |                              |
|                                                                                                    |                         |                                     |                           |                              |
| ENCOLEM-> AUTODIZACAO DO DOCEDIMENTO COMPICIÓNADO A AUDITODIA MEDICA. EXXOD ACUADOAD ANALISE DA AUDITOR                                                                                                    |                         |                                     |                           |                              |
| ENSAGENE ZAGIORIZAÇÃO DO PROCEDIPIENTO CONDICIONADO A AGUITORIA PEDICA. PATOR AGUARDAR AMALISE DA AGUITO                                                                                                    | CEDIMENTO => 85400106   | O PROCEDIMENTO CONDICIONADO A /     | AUDITORIA MEDICA. FAVOR A | GUARDAR ANALISE DA AUDITORIA |

Para os procedimentos que precisam passar pela **<u>auditoria presencial</u>**, o beneficiário deverá ser direcionado ao auditor da nossa Rede Credenciada portando a GTO (**Guia de Tratamento Odontológico**) preenchida manualmente e radiografia. Após a autorização das devidas auditorias, a guia será autorizada no sistema e poderá ser faturada.

< Voltar

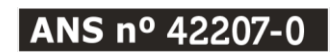

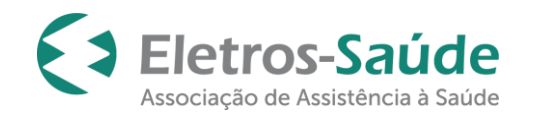

### Impressão da Guia

Se a guia digitada não possuir procedimentos que necessitem de análise, após a confirmação da solicitação, ela estará pronta para impressão. Clique na imagem da "impressora".

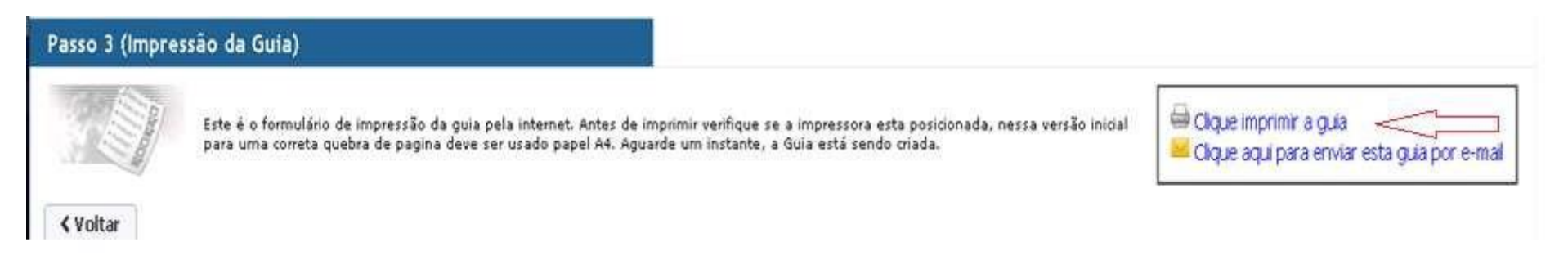

## Criando favoritos

Para adicionar "**Procedimentos Favoritos**": Clicar no botão "Procurar", buscar pelo serviço desejado e clicar na estrela:

Caso queira removê-lo dos "Procedimentos Favoritos", clicar no símbolo de lixeira ao lado:

| Adicione os procedimentos desejados a guia |                                                                                                    |                                 |
|--------------------------------------------|----------------------------------------------------------------------------------------------------|---------------------------------|
| N                                          | Procedimentos Favoritos ★                                                                                                    | Selecionar Kit de procedimentos |
|                                            | Você não adicionou nenhum procedimento aos seus favoritos!                                                                            | Selecionar Kit                  |
|                                            | 31 - Cd.Procedimento(*) Quantidade(*) Dente/Região Face Opções                                                                        |                                 |
|                                            | 1 C Adicionar Q Procurar Remover                                                                                                    |                                 |
|                                            | Nenhum procedimento adicionado.                                                                                                    |                                 |
|                                            |                                                                                                    |                                 |
| ANS nº 42207-0                             | Rua Uruguaiana, 174/7º andar – Centro - Rio de Janeiro/ RJ – CEP: 20.050-092<br>Tel.: (21) 3900-3132 – <u>www.eletrossaude.com.br</u> |                                 |

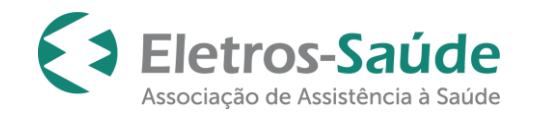

| Pesquisa c                                                                                                    | le Procedimento           |                             |  |  |  |  |  |  |
|----------------------------------------------------------------------------------------------------|---------------------------|-----------------------------|--|--|--|--|--|--|
| Este é o formulário para pesquisa de procedimentos. Para pesquisar um<br>procedimento digite nos parametros de pesquisa o código ou a descrição do<br>procedimento (toda ou apenas uma parte) e clique no botão procurar! |                           |                             |  |  |  |  |  |  |
| Parametros para pe                                                                                                    | squisa                    |                             |  |  |  |  |  |  |
| Código                                                                                                    | Descrição do Procedimento | Opções                      |  |  |  |  |  |  |
| 81000065                                                                                                    |                           | Q Procurar 🛛 🖾 Listar Todos |  |  |  |  |  |  |
| Lista de Procedime                                                                                                    | Lista de Procedimentos    |                             |  |  |  |  |  |  |
| Código Descrição                                                                                                    | do Procedimento           | Proc. Favoritos             |  |  |  |  |  |  |
| 81000065 CONSULTA                                                                                                    | ODONTOLÓGICA INICIAL      |                             |  |  |  |  |  |  |
| 1 Total : 1 (págir                                                                                                    | na 1 de 1)                | × Fechar                    |  |  |  |  |  |  |

O procedimento favoritado aparecerá no campo "**Procedimentos Favoritos**". Toda vez que estiver preenchendo uma guia, poderá acessá-lo sem precisar abrir a lista de procedimentos e/ou digitá-lo. Importante preencher dente/região antes de clicar no nome do procedimento favorito. Para incluí-lo, basta clicar em cima do procedimento.

| Proc       | cedimentos Favoritos ; | *        |                  |              |                   |         |  |  |            | Selecio      | onar Kit de procec | dimentos          |
|------------|------------------------|----------|------------------|--------------|-------------------|---------|--|--|------------|--------------|--------------------|-------------------|
| <b>*</b> 8 | 1000065 - CONSULTA     | ODONT    | DLÓ <b>★85</b> 3 | 300047 - RAS | SPAGEM SUPRA-     | GE      |  |  |            | ī            | • Selecionar ł     | <it< th=""></it<> |
| 31 -       | Cd.Procedimento(*)     | Quantida | ade(*) Dente     | e/Região 👎   | ace               | Opções  |  |  |            |              |                    |                   |
|            |                        |          |                  | 🖽 Adicionar  | <b>Q</b> Procurar | Remover |  |  |            |              |                    |                   |
| 3          | 31 - Código            |          | 32 - Descriçã    | ão do Proce  | edimento          |         |  |  | Quantidade | Dente/Região |                    | Face              |
|            | 81000065               |          | CONSULTA C       | ODONTOLÓ     | GICA INICIAL      |         |  |  | 1          | ASAI         |                    |                   |
| <          | Voltar                 |          |                  |              |                   |         |  |  |            |              |                    | • Confirmar       |
|            |                        |          |                  |              |                   |         |  |  |            |              |                    |                   |

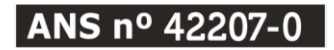

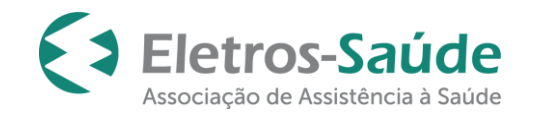

## Consulta do histórico de solicitações/autorizações

Na parte superior da primeira tela do autorizador web estão disponíveis opções que deverão ser selecionadas conforme seu interesse:

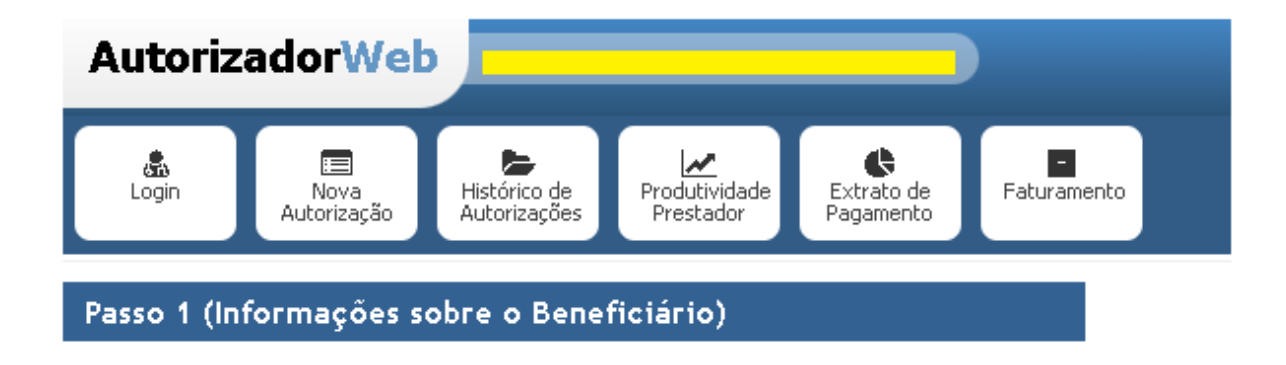

No **"Histórico de Autorizações"** é possível fazer a impressão da <u>guia autorizada</u>, cancelamento, inclusão de documentos (anexos), download da guia entre outras ações.

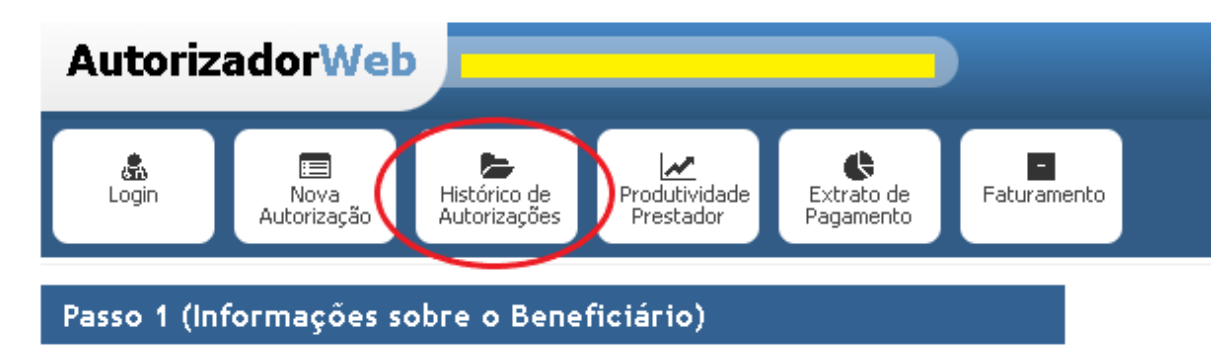

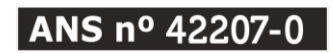

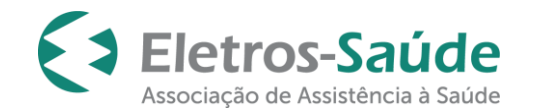

Ao apontar o cursor do mouse no botão "Ações", serão disponibilizadas diversas ações que deverão ser selecionadas conforme sua necessidade.

| Autorizado                  | orWeb               |                                             |                         |            |                     |              |                     |                                                                           |                                           |                                               | 720   8/7/2024                                                                | 8                   | ወ            |
|-----------------------------|---------------------|---------------------------------------------|-------------------------|------------|---------------------|--------------|---------------------|---------------------------------------------------------------------------|-------------------------------------------|-----------------------------------------------|-------------------------------------------------------------------------------|---------------------|--------------|
| Login Au                    | Nova<br>Jtorização  | ico de<br>zações Produtividade<br>Prestador | Extrato de<br>Pagamento | aturamento |                     |              |                     |                                                                           |                                           |                                               |                                                                               |                     |              |
| Consulta Histór             | rico de Solicita    | ições de Guia                               |                         |            |                     |              |                     |                                                                           |                                           |                                               |                                                                               |                     |              |
| Dados para Pes<br>Operadora | squisa              |                                             |                         |            |                     |              |                     |                                                                           |                                           |                                               |                                                                               |                     |              |
| Senha                       | Nº Transação        | Nº Solicitação Guia                         | Tipo de Atendimento     | Período    | 08/07/2024          | Situação     | Matrícula/Nº Cartão |                                                                           |                                           |                                               |                                                                               |                     |              |
| Nome do Benefi              | iciário             | O Bosqui                                    | iear                    | 00/07/2024 | a 00/07/2024        | 10003        |                     |                                                                           |                                           |                                               | 57                                                                            |                     |              |
| Senha                       | 1                   | Nº Solicitação Guia                         | № Transação             |            | Tipo de Atendimento | Beneficiário |                     | Dt Emissão                                                                | Dt Autoriza.                              | Situação                                      | Ações                                                                         |                     |              |
|                             |                     | 4922                                        |                         |            | ODONTOLOGICO        |              |                     | 08/07/2024                                                                | 08/07/2024                                | Autorizado                                    | 🕒 🔚 Ações 📿 🔶 info                                                            |                     |              |
| ******                      |                     | 4921                                        |                         |            | ODONTOLOGICO        | 1            |                     | 08/07/2024                                                                |                                           | Cancelada                                     | Download Guia                                                                 |                     |              |
| 1 Total                     | : 2 (página 1 de 1) |                                             |                         |            |                     |              |                     | \$Enviada p/ cobrança \$Enviada p/<br>❶ Solic/ Exam/ Vinculados 🛨 Prorrog | cobrança parcial 🖶<br>. Vencimento Guia 📿 | Imprimir Guia 📩 Down<br>V Chat Operadora 🖉 Co | Anexar<br>Solic/Exam/Vinculados<br>Prorrog. Vencimento G<br>Complemental Guia | uia s da (<br>prmaç | ūuia<br>;ões |
| S m                         | Autorizado          | or Web                                      |                         | _          |                     |              |                     |                                                                           |                                           |                                               |                                                                               | V.                  | 3.103.159    |

Nesta tela será possível também fazer a localização das guias. Para realizar a pesquisa, preencher com a **Senha, Nº da transação, Período (data da solicitação)**, **Situação** ou **Matrícula/Nº Cartão**. Clicar em "Pesquisar".

Obs.: Para realizar a impressão da guia, clique na imagem da impressora. 🖨

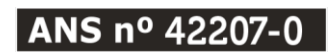

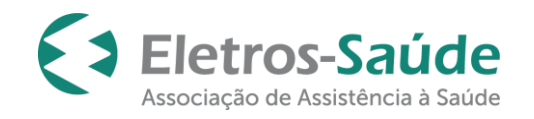

## Cancelamento de Guias

Para cancelamento de guia: Localizar a guia em que deseja cancelar e clicar em "Cancelar Guia".

| AutorizadorWeb                                                                                                    |                                                      |                                                                                                    | 720   B/7/2024 🦂 🏟 😃                                                                                                    |
|----------------------------------------------------------------------------------------------------|------------------------------------------------------|----------------------------------------------------------------------------------------------------|----------------------------------------------------------------------------------------------------|
| Login Nova<br>Autorização Histórico de<br>Autorização Produtividade Prestador                                                                                                    |                                                      |                                                                                                    |                                                                                                    |
| Consulta Histórico de Solicitações de Guia                                                                                                    |                                                      |                                                                                                    |                                                                                                    |
| Dados para Pesquida<br>Operadora<br>ELETROS SAUDE ASSOC DE ASSIST A SAUDE ♥<br>Senha № Transojão № Solicitação Guía Tipo de Atendimento Período<br>Todos ♥ 08/07/2024<br>Nome do Beneficíário<br>D Beneficiário | Situação Matricula/Nº Cartão<br>a De/07/2024 Todos V |                                                                                                    |                                                                                                    |
| Senha Nº Solicitação Guia Nº Transação                                                                                                    | Tipo de Atendimento Beneficiário                     | Dt Emissão Dt Autoriza.                                                                                                  | Situação Ações                                                                                                    |
|                                                                                                    | ODONTOLOGICO                                         | 08/07/2024 08/07/2024                                                                                                    | Autorizado 🖶 🔚 Ações 📿 🛧 info                                                                                                    |
| ********                                                                                                    | ODONTOLOGICO                                         | 08/07/2024                                                                                                    | Cancelada                                                                                                    |
| 1 Total : 2 (página 1 de 1)                                                                                                    |                                                      | \$ Enviada p/ cobrança \$ Enviada p/ cobrança parcial ⊨ Imp<br>■ Solic/ Exam/ Vinculados 🕈 Prorrog. Vencimento Guia 📿 Ch | <ul> <li>Nexar</li> <li>Solic Exam/ Vinculados</li> <li>rimir Guia <sup>1</sup>/<sub>2</sub> Download Guia</li> <li>Torrog. Vencimento Guia</li> <li>s da Guia</li> <li>at Operadora <sup>2</sup>/<sub>2</sub> Complement</li> <li>Complementar Guia</li> <li>yrmações</li> </ul> |

Confirme o nome do beneficiário e selecione motivo do cancelamento. Se necessário, poderá inserir uma observação. Em seguida, clique no botão "Confirmar".

| Au      | torizadorWeb                     |                                                 |                            |          |                     |                                         |                       | 720   8/7/2024 🗸 🖨 😃 |
|---------|----------------------------------|-------------------------------------------------|----------------------------|----------|---------------------|-----------------------------------------|-----------------------|----------------------|
| 4<br>Lo | igin Nova<br>Autorização         | Histórico de<br>Autorizações Produtiv<br>Presta | idade Extrato de Pagamento | ramento  |                     |                                         |                       |                      |
| Cane    | celamento da Guia <mark>-</mark> |                                                 |                            |          |                     |                                         |                       |                      |
|         | Informações do Beneficiário      |                                                 |                            |          |                     |                                         |                       |                      |
|         | Matrícula/Número Carteira        |                                                 | Vome                       |          | Plano               |                                         |                       |                      |
|         |                                  |                                                 | 3                          |          |                     |                                         |                       |                      |
|         | Informações da Guia              |                                                 |                            |          |                     |                                         |                       |                      |
|         | Tipo de Guia                     | Guia Prestador                                  | Guia Externa               | Guia Pai | Especialidade       | Data de Atendimento                     |                       |                      |
|         | ODONTOLOGICO                     |                                                 |                            |          | Odontologia Clínica | 08/07/2024                              |                       |                      |
|         | Dados da Solicitação / Procedin  | nentos e Exames Solicitados                     |                            |          |                     |                                         |                       |                      |
|         | Código do Procedimento           | Descrição                                       |                            |          | Q                   | antidade                                |                       |                      |
|         | 81000065                         | CONSULTA ODONTOLO                               | SICA INICIAL               |          | 1                   |                                         |                       |                      |
|         | Informações da Cancelamento      | al                                              |                            |          |                     |                                         |                       |                      |
|         | Motivo Cancelamento(")           | Ubs                                             | ervaçao                    |          |                     | ]                                       |                       |                      |
|         | NEGATIVA DE AUTORIZAÇÃO          | · ·                                             |                            |          |                     |                                         |                       |                      |
|         | BENEFICIÁRIO EM CARÊNCIA         | A PARA O SERVIÇO                                |                            |          |                     |                                         |                       |                      |
|         | CANCELAMENTO A PEDIDO D          | O USUÁRIO                                       |                            |          |                     |                                         |                       |                      |
|         | GUIA EMITIDA INDEVIDAMEN         | JTE                                             |                            |          |                     | ~~~~~~~~~~~~~~~~~~~~~~~~~~~~~~~~~~~~~~~ |                       |                      |
|         | GUIA VENCIDA                     |                                                 |                            |          |                     |                                         |                       | Confirmar            |
|         | TROCA DE PRESTADOR/FOR!          | NECEDOR                                         |                            |          |                     |                                         |                       |                      |
|         | TROCA DE PROFISSIONAL SO         | DLICITANTE                                      |                            |          |                     |                                         |                       | 3.103.159            |
|         | - IVI - Auton                    |                                                 |                            |          |                     |                                         |                       |                      |
|         |                                  |                                                 |                            | Rua U    | ruguaiana. 174/     | 7º andar – Centro - Ri                  | o de Janeiro/ RJ – CE | EP: 20.050-092       |
|         | ANG                              | 0 1 2 2 (                                       | $\mathbf{\nabla}$          |          |                     |                                         |                       |                      |
|         |                                  | 1° 422(                                         | J <b>/-</b> U              |          | Tel.: (2)           | L) 3900-3132 – www.e                    | eletrossaude.com.br   |                      |
|         |                                  |                                                 |                            |          |                     | -, <u></u>                              |                       |                      |

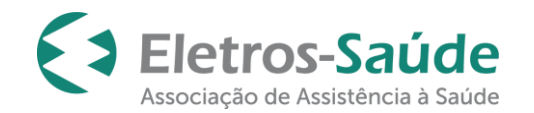

### Comunicação entre auditor interno e credenciado.

Para enviar uma mensagem referente à guia solicitada ao auditor interno, basta clicar na imagem ؼ

| AutorizadorWeb                                                                                                    |                             |                                                                                             |                                                                          | 720   8/7/2024 🌸 🌣 😃                                                                   |
|----------------------------------------------------------------------------------------------------|-----------------------------|---------------------------------------------------------------------------------------------|--------------------------------------------------------------------------|----------------------------------------------------------------------------------------|
| Login Nova<br>Autorização Histórico de<br>Autorização Estrato de<br>Prestador Pagamento                                                                                                    |                             |                                                                                             |                                                                          |                                                                                        |
| Consulta Histórico de Solicitações de Guia                                                                                                    |                             |                                                                                             |                                                                          |                                                                                        |
| Delos para Resoluisa           Operadora           ELETROS SALIDE ASSOC DE ASSIST A SALIDE           Senha         Nº Transação           Nome do Beneficiário           Q. P esquisar           Sonha         Nº Reletação Guia           Nome do Beneficiário           Q. P esquisar | Situação Matricula/Nº Catão | Ph Enize Sa                                                                                 | Whitem Church                                                            |                                                                                        |
| 4922                                                                                                    | ODONTOLOGICO                | 08/07/2024 0                                                                                | 18/07/2024 Autorizado                                                    |                                                                                        |
| ***************************************                                                                                                    | ODONTOLOGICO 1              | 08/07/2024                                                                                  | Cancelada                                                                | 📑 🖂 Ações 📿 🔶 info                                                                     |
| 1 Total : 2 (página 1 de 1)                                                                                                    |                             | \$ Enviada p/ cobrança \$ Enviada p/ cobranç<br>• Solic/ Exam/ Vinculados + Prorrog. Vencim | ça parcial 🖶 Imprimir Guia 📩 Downlı<br>Iento Guia 父 Chat Operadora 🖉 Con | pad Guia メ Cancelar Guia 📎 Anexos da Guia<br>nplementar Guia 🔹 † info Mais Informações |

Nesta tela, será possível escrever uma mensagem ao auditor interno e incluir um anexo na guia.

| Chat - Nr | . Solicitação Guia: 💦 Transação:                                 | ×              |
|-----------|------------------------------------------------------------------|----------------|
|           |                                                                  | 🛛 🛇 Ir p/ Guia |
|           | Autorizador - Nova Mensagem                                      |                |
| (OIII)    | Escreva aqui sua mensagem                                        |                |
|           | Escolher arquivo Nenhum arquivo escolhido Incluir anexo na guia? | A Enviar       |
|           | $\bigwedge$                                                      |                |
|           |                                                                  |                |
|           |                                                                  |                |

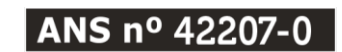

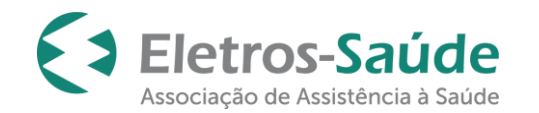

A resposta do auditor ficará disponível no sino localizado no canto superior direito da tela inicial do autorizador web:

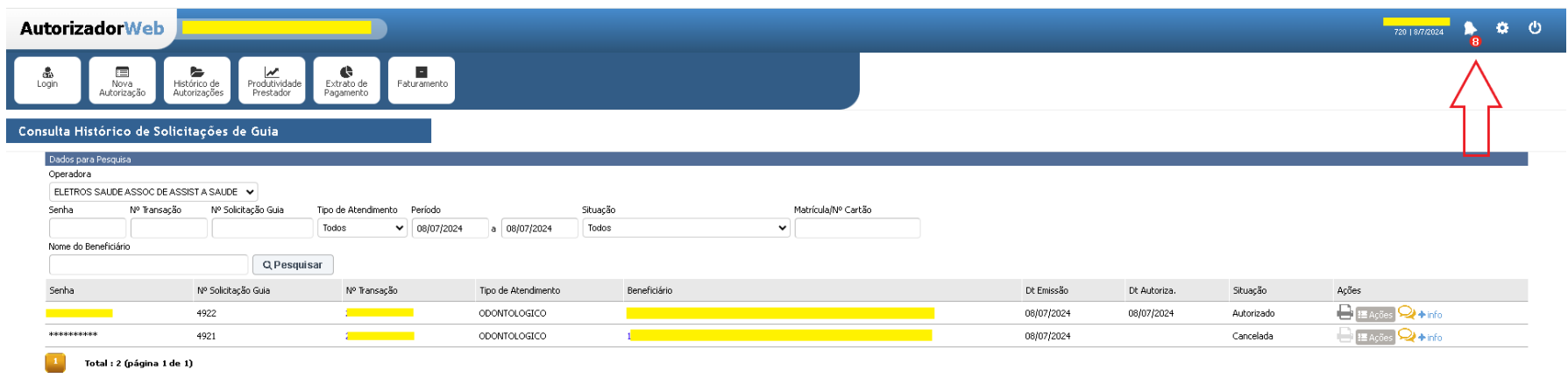

💲 Enviada p/ cobrança Ş Enviada p/ cobrança parcial 🖶 Imprimir Guia 📩 Download Guia 🛪 Cancelar Guia 🗞 Anexos da Guia 🗈 Solic/ Exam/ Vinculados 🗭 Prorrog. Vencimento Guia 📿 Chat Operadora 🖉 Complementar Guia 🔹 inío 🛛 Mais Informações

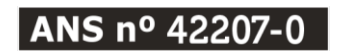

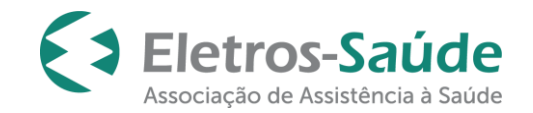

# **EFETUANDO A COBRANÇA**

Envio de lotes para cobrança através do autorizador (sistema) do Eletros-Saúde

Esta funcionalidade permite criar e enviar o lote para cobrança de seus atendimentos. Para acessá-la, siga os seguintes passos:

#### >> Faturamento >> Selecione a opção: "Lote Guias/Recurso Glosa" >> Novo Lote

| AutorizadorWeb                                                               |                                                                                                    |                                       |
|------------------------------------------------------------------------------|----------------------------------------------------------------------------------------------------|---------------------------------------|
| Login Nova<br>Autorização Autorizações Produtividade Extrato de<br>Prestador | Faturamento                                                                                                    |                                       |
| Consulta Lotes de Guias / Recursos de Glosa                                  | Nova Digitação:                                                                                                  |                                       |
| Utilize os campos abaixo e clique no botão Filtrar para ajustar sua pesquisa | Odontológico<br>Histórico de Digitações                                                                          |                                       |
| Enviar Arquivo XML no Padrão TISS »<br>Escolher arquivo Nenhum arquivo esco  | ido 😂 Enviar XML                                                                                                 |                                       |
| Tipo Gui<br>LOTE DE GUIAS(FATURAMENTO)                                       | a Período Protocolo Tipo de Guia Situação<br>09/06/2024 a 09/07/2024 V QPer                                      | ısquisar                              |
| ID   Tipo Lote   Descrição Lote                                              | Protocolo   Data Erw. XML   Data Recebimento   Situação   Observação Rejeição   Previsão   Pagamento   Pagamento | Valor Total(R\$)   Relatórios   Ações |
|                                                                              |                                                                                                    | 1.182,68                              |
|                                                                              |                                                                                                    | 5.224,95                              |
|                                                                              |                                                                                                    | 3.131,12                              |
| Total : 3 (página 1 de 1)                                                    |                                                                                                    |                                       |
|                                                                              |                                                                                                    | + Novo Lote                           |
|                                                                              |                                                                                                    |                                       |
|                                                                              |                                                                                                    |                                       |

SMV | Autorizador Web

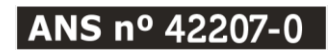

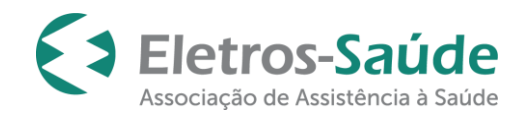

#### Selecione o tipo de guia e clique em: "Próximo".

| AutorizadorWeb                                                                                                    |           |
|----------------------------------------------------------------------------------------------------|-----------|
| Login     Image: Constraint of the state of the state of |           |
| Novo Lote de Guias (Passo1)                                                                                                    |           |
| Informações do Lote                                                                                                    |           |
| Informações do Lote                                                                                                    |           |
| 07/2024 Selectone ▼                                                                                                    |           |
|                                                                                                    | •         |
| ≺ Voltar                                                                                                    | > Próximo |
|                                                                                                    |           |
|                                                                                                    |           |

Em "Pesquise suas guias", informar o período que deseja buscar as guias, clicar no botão "Pesquisar". Obs.:Pesquisar o período de um ano.

Após a pesquisa, clicar em "validar e preparar o lote".

| AutorizadorWeb              |                                                                                                    |                     | 01á<br>73               |
|-----------------------------|----------------------------------------------------------------------------------------------------|---------------------|-------------------------|
| Login Nova<br>Autorização   | Redorce de Productado Espanero                                                                                                    |                     |                         |
| Novo Lote Guias (Passo      | 2)                                                                                                    |                     |                         |
| ▶ Inclusão de Guias no Lote |                                                                                                    |                     |                         |
|                             | Competitivoa Tpo<br>10/2024 ODDMTOLOGICO                                                                                                    |                     |                         |
|                             | Casso Di Recyclică dans Goldin         Monte do Beneficiário           Todos         Imaginaria         Nome do Beneficiário           Todos         Imaginaria         Imaginaria           Monte do Autorização         Imaginaria         Imaginaria           Monte do Beneficiário         Imaginaria         Imaginaria           Monte do Beneficiário         Imaginaria         Imaginaria           Monte do Beneficiário         Imaginaria         Imaginaria           Imaginaria         Imaginaria         Imaginaria         Imaginaria | Todos V Q Pesquisar |                         |
|                             | Passo2: Selectione as Guias para incluir no Lote - (2) Guias Encontradas                                                                                                    | Patr Fortu Pa       |                         |
|                             |                                                                                                    | 09/07/2024          |                         |
| N                           |                                                                                                    | 09/07/2024          |                         |
|                             | O Validar e preparar o Lote                                                                                                    |                     |                         |
|                             | Seu Lote atualmente -                                                                                                    |                     |                         |
|                             | Guia Beneficiário                                                                                                    |                     | Data Emissão Valor Guia |
|                             | remuna sua nouca                                                                                                    |                     |                         |
|                             | <b>¢</b> Voltar                                                                                                    | 盟 Enviar p          | o/ Operadora            |

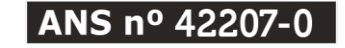

Rua Uruguaiana, 174/7<sup>o</sup> andar – Centro - Rio de Janeiro/ RJ – CEP: 20.050-092 Tel.: (21) 3900-3132 – <u>www.eletrossaude.com.br</u>

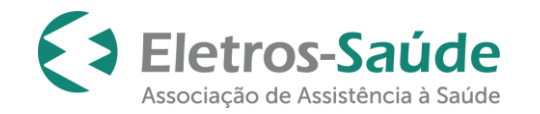

Clique em "**Limpar Seleção**" e selecione somente as guias que deseja faturar. Em seguida clique em "**Enviar para Operadora**".

| Seu Lot | e atualmente: | e - 21 guias incluídas |                     |                          |
|---------|---------------|------------------------|---------------------|--------------------------|
| Guia    | a B           | Beneficiário           | Data Emissão        | Valor Guia               |
|         |               |                        | 10/06/2024          | 154,88                   |
|         |               |                        | 10/06/2024          | 154,88                   |
|         | 1             |                        | 10/06/2024          | 295,67                   |
|         |               |                        | 10/06/2024          | 43,39                    |
|         |               |                        | 18/06/2024          | 43,39                    |
|         | -             |                        | 21/06/2024          | 154,88                   |
|         |               |                        | 25/06/2024          | 43,39                    |
|         |               |                        | 27/06/2024          | 154,88                   |
|         |               |                        | 02/07/2024          | 4.857,48                 |
|         |               |                        | 02/07/2024          | 231,34                   |
|         |               |                        | 02/07/2024          | 165,12                   |
|         |               |                        | 05/07/2024          | 891,70                   |
|         |               |                        | 05/07/2024          | 154,88                   |
|         |               |                        | 05/07/2024          | 154,88                   |
|         |               |                        | 05/07/2024          | 295,67                   |
|         |               |                        | 05/07/2024          | 295,67                   |
|         |               |                        | 05/07/2024          | 295,67                   |
|         |               |                        | 05/07/2024          | 208,51                   |
|         |               |                        | 08/07/2024          | 43,39                    |
|         |               |                        | 08/07/2024          | 264,34                   |
|         |               |                        | 09/07/2024          | 43,39                    |
| Limpar  | · Seleção     |                        | Yalor Tota          | <b>il Lote:</b> 8.947,40 |
|         |               | < Volt ar              | Enviar p/ Operadora |                          |

**Obs.:** Só poderão ser selecionadas no portal, as guias referentes aos procedimentos efetivamente executados pelo credenciado.

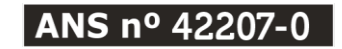

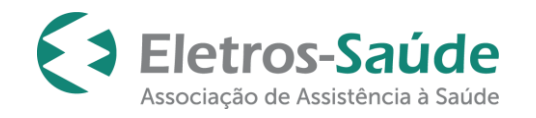

#### Imprimir o resumo do lote: Clique em "Imprimir".

|                                                                                                    |                                                                      |                                                       | Resum    | o do Processamen                 | to do Lote      |                                                                                                    |
|----------------------------------------------------------------------------------------------------|----------------------------------------------------------------------|-------------------------------------------------------|----------|----------------------------------|-----------------|----------------------------------------------------------------------------------------------------|
| Prestadori 126148/9<br>Competência: 01/20<br>Tipo Lote: SP/SADT<br>Valor Total: RS 65.0<br>Quantidade Total d<br>Quantidade de Lote<br>Ocorrência de Erros | RESTADOR<br>15<br>e Guias: 1<br>s Criadou: 1<br>Durante o Processami | ento: Nenhumi                                         |          |                                  |                 |                                                                                                    |
| Detalhamento do Lo                                                                                                    | te: 535 - LOTE_535_0                                                 | 1/2019                                                |          |                                  |                 |                                                                                                    |
| Situação Proto                                                                                                    | colo Data Envio                                                      | Valor Lote (RS)                                       |          |                                  |                 |                                                                                                    |
| RECEBIDO 4327                                                                                                    | 24/01/2019                                                           | 85.00                                                 |          |                                  |                 |                                                                                                    |
| Guias Incluidas: 1                                                                                                    |                                                                      |                                                       |          |                                  |                 |                                                                                                    |
| 82799   47960396-M                                                                                                    | ATL RA                                                               |                                                       |          |                                  |                 |                                                                                                    |
|                                                                                                    |                                                                      |                                                       |          |                                  |                 |                                                                                                    |
| 😝 İmprimir                                                                                                    |                                                                      |                                                       |          |                                  | 34268789        | /0001/88                                                                                                    |
| A Imprimer                                                                                                    |                                                                      |                                                       |          | Protocolo de Recebimer           | 34268789        | / 0001/88<br>Data e Nora: 24/01/2015                                                                               |
| dos da Operadora                                                                                                    |                                                                      |                                                       |          | Protocolo de Recebimer           | 34268789<br>Ma  | / 0001/88<br>Data e Nora: 24/81/2015                                                                               |
| dos da Operadora<br>rejistro ANS<br>3904                                                                                                    |                                                                      | Nome<br>Eletros Saúde                                 |          | Protocolo de Recebimer           | 34268789<br>sto | /0001/88<br>Data a hora: 24/8L/2019<br>CNPJ<br>34268789/0001-88                                                    |
| dos da Operadora<br>rejistro ANS<br>3904<br>dos do Prestador                                                                                               |                                                                      | Nome<br>Eletros Saúde                                 |          | Protocolo de Recebimer           | 34268789<br>No  | /0001/88<br>Data e Nora: 24/81/2015<br>CNPJ<br>34268789/0001-88                                                    |
| dos da Operadora<br>egistro ANS<br>(3904<br>dos do Prestador<br>6d. Operadora<br>18148                                                                     |                                                                      | Nome<br>Eletros Saúde<br>Nome<br>PRESTADOR            |          | Protocolo de Recebimer           | 34268789<br>Ma  | /0001/88<br>Data e hora: 24/6L/2019<br>CMPJ<br>34268789/0001-86<br>Código CNEB                                     |
| dos da Operadora<br>egistro ANS<br>(3904<br>dos do Prestador<br>36148<br>anco                                                                              |                                                                      | Nome<br>Eletros Saúde<br>Nome<br>PRESTADOR<br>Agência |          | Protocolo de Recebimer           | 34268789<br>nto | /0001/88<br>Data e hora: 34/6L/2019<br>CNPJ<br>34268789/0001-88<br>Código CNEB<br>Ni. Conta                        |
| dos da Operadora<br>rejistro ANS<br>3904<br>dos do Prestador<br>36. Operadora<br>18148<br>unco<br>dos do Lute                                              |                                                                      | Nome<br>Eletros Saúde<br>Nome<br>PRESTADOR<br>Agência |          | Protocolo de Recebimer           | 34268789        | /0001/88<br>Data e Nora: 24/6L/2019<br>CMPJ<br>34268789/0001-88<br>Código CNEB<br>Nr. Conta                        |
| dos da Operadora<br>rejistro ANS<br>3904<br>dos do Prestador<br>36148<br>anco<br>dos do Lote<br>eta Envio                                                  | Situação                                                             | Nome<br>Eletros Saúde<br>Nome<br>PRESTADOR<br>Agência | Nr. Lote | Protocolo de Recebimer<br>Origem | 34268789<br>nto | /0001/88<br>Data e hora: 24/8L/ 2019<br>CNPJ<br>34268789/0001-88<br>Código CNEB<br>Nr. Conta<br>VI. Protocolo (R5) |

Anexar o protocolo às guias físicas e enviar conforme datas estipuladas no Calendário de Entrega de Faturas, divulgado no portal.

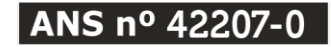

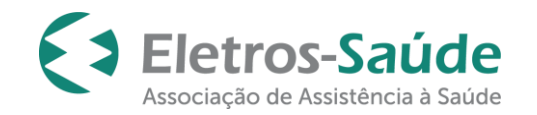

**Obs:** <u>O faturamento é composto de duas partes: arquivo físico (documental) e arquivo eletrônico. A data de recebimento considerada é a da entrega da documentação física com o protocolo do envio do arquivo eletrônico.</u>

## Consulta do Extrato de Pagamento

Na opção "Extrato de Pagamento", será possível consultar e imprimir seu extrato.

| AutorizadorWeb              |                                                   |                              |                              |                                 |                          |                          |                                |   |
|-----------------------------|---------------------------------------------------|------------------------------|------------------------------|---------------------------------|--------------------------|--------------------------|--------------------------------|---|
| Login Electrication         | Histórico de<br>Autorizações Produtivi<br>Prestac | date Extrato de<br>Pagamento | Faturamento                  |                                 |                          |                          |                                |   |
| Extrato de Pagamento        |                                                   |                              |                              |                                 |                          |                          |                                |   |
| Comp. ID Nt.Fiscal Nº Série | Cobrado(R\$) Glosa(R\$)                           | Franquia(R\$) Val            | alor Final(NF) Impostos(R\$) | Valor a Pagar(R\$) Acrésc.(R\$) | Desc.(R\$) Líq.Pago(R\$) | Dt Pagamento Cd. Repasse | Envio Arquivo Relatórios<br>NF |   |
| 06/2024                     |                                                   | 0,00                         |                              | 0,00                            | 0,00                     | 28/06/2024 :             | NF Aprovada 🛞                  | ~ |
| 05/2024                     |                                                   | 0,00 :                       |                              | 0,00                            | 0,00                     | 10/06/2024               | NF Aprovada 🛞                  | ~ |

**Obs:** O extrato estará disponível para o prestador somente depois que o pagamento tenha sido aprovado.

Em caso de dúvida, entre em contato através do nosso e-mail atendimento@eletrossaude.com.br

Versão atualizada em Jul/2024

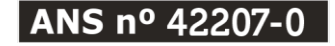

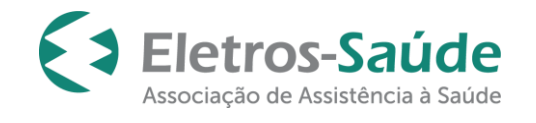

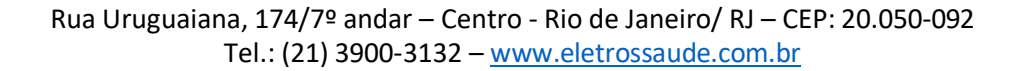

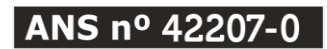